### Login to 'Cuse Activities and visit your RSO portal.

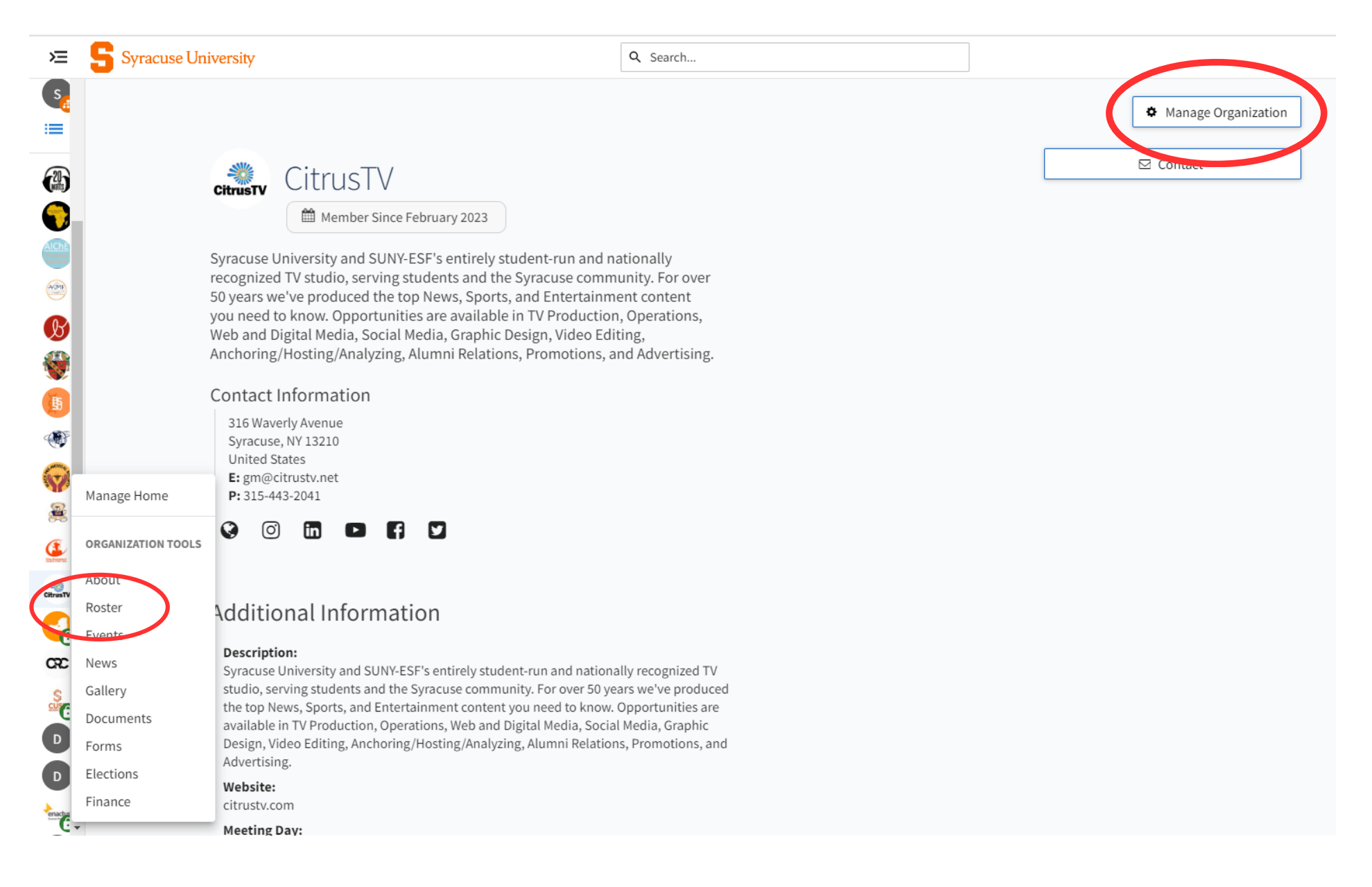

### Select "Manage Organization" or "Roster" from your toolbar.

### Select "Invite People" to add members to your roster.

| Rost                    | er                                                                                          |             |             |                                                                                   |      | MESSAGING | MANAGE | POSITIONS         |   | EOPLE | XPORT R | OSTER |
|-------------------------|---------------------------------------------------------------------------------------------|-------------|-------------|-----------------------------------------------------------------------------------|------|-----------|--------|-------------------|---|-------|---------|-------|
|                         |                                                                                             |             |             |                                                                                   |      |           |        |                   |   |       |         |       |
| Pri<br>Spo              | mary Contact<br>encer Congel                                                                |             |             |                                                                                   |      |           |        |                   |   |       |         |       |
|                         |                                                                                             |             |             |                                                                                   |      |           |        |                   |   |       |         |       |
| Mana                    | ge Roster                                                                                   |             |             |                                                                                   |      |           |        |                   |   |       |         |       |
| Mana<br><sup>CURR</sup> | ENT PENDING                                                                                 | PROSPECTIVE | 11 TERMS AN | D CONDITIONS                                                                      |      |           |        |                   |   |       |         |       |
|                         | ENT PENDING                                                                                 | PROSPECTIVE | 11 TERMS AN | D CONDITIONS                                                                      |      |           | Sea    | ırch              |   |       | C       | 2     |
| Vana<br>curr<br>Select  | ENT PENDING<br>END MEMBERSHIP<br>First Name ÷                                               | PROSPECTIVE | 11 TERMS AN | d conditions<br>Last Nai                                                          | ne ÷ |           | Sea    | Irch<br>Position  | s |       | C       | 2     |
| Mana<br>curr<br>Select  | ENT PENDING<br>END MEMBERSHIP<br>First Name ÷<br>Aaron                                      | PROSPECTIVE | 11 TERMS AN | D CONDITIONS                                                                      | ne ÷ |           | Sea    | rch<br>Position:  | 5 |       | C       | 2     |
| Mana<br>CURR<br>Select  | ENT PENDING<br>END MEMBERSHIP<br>First Name ÷<br>Aaron<br>Adam                              | PROSPECTIVE | 1 TERMS AN  | D CONDITIONS                                                                      | ne ÷ |           | Sea    | arch<br>Position: | 5 |       | C       | 2     |
| Vana<br>curr<br>Select  | ge Roster<br>ENT PENDING<br>END MEMBERSHIP<br>First Name ÷<br>Aaron<br>Adam<br>Adam         | PROSPECTIVE | 1 TERMS AN  | D CONDITIONS                                                                      | ne ÷ |           | Sea    | arch<br>Position  | 5 |       | C       | 2     |
| Vana<br>curr<br>Select  | ge Roster<br>ENT PENDING<br>END MEMBERSHIP<br>First Name ÷<br>Aaron<br>Adam<br>Adam<br>Adam | PROSPECTIVE | 1 TERMS AN  | D CONDITIONS                                                                      | ne = |           | Sea    | arch<br>Position: | 5 |       | C       | 2     |
| Mana<br>curr<br>Select  | ge Roster<br>PENDING<br>END MEMBERSHIP<br>First Name ÷<br>Aaron<br>Adam<br>Adam<br>Adam     | PROSPECTIVE | 1 TERMS AN  | D CONDITIONS<br>Last Nai<br>Hall<br>Campos<br>Cohen<br>Sperling<br>Lewis          | ne ÷ |           | Sea    | Position          | 5 |       | C       | 2     |
| Mana<br>curr<br>Select  | ge Roster PENDING END MEMBERSHIP First Name * Aaron Adam Adam Adam Adam Adam Adam           | PROSPECTIVE | TERMS AN    | D CONDITIONS<br>Last Nai<br>Hall<br>Campos<br>Cohen<br>Sperling<br>Lewis<br>Myers | ne ÷ |           | Sea    | Position:         | 5 |       | C       |       |

#### - BACK TO ROSTER

#### Invite People

You may enter up to 500 e-mail addresses in the textbox below. Please use school-associated e-mail addresses (.edu/.ca) and either separate them with commas or enter one address per line.

| E-mail addresse | s       |  |  |
|-----------------|---------|--|--|
| egnasal@syr.ed  | u       |  |  |
|                 |         |  |  |
|                 |         |  |  |
|                 |         |  |  |
|                 |         |  |  |
|                 |         |  |  |
|                 |         |  |  |
|                 | DDESSES |  |  |
| ADD E-MAIL AL   | DRESSES |  |  |

# Add all email addresses of interested members to the box.

#### - BACK TO ROSTER

#### Invite People

You may enter up to 500 e-mail addresses in the textbox below. Please use school-associated e-mail addresses (.edu/.ca) and either separate them with commas or enter one address per line.

# Edit positions of each added member using the dropdown menu.

|                                                               |                                                 | _        |  |   |   |  |
|---------------------------------------------------------------|-------------------------------------------------|----------|--|---|---|--|
|                                                               |                                                 |          |  |   |   |  |
| ADD E-MA                                                      | AIL ADDRES                                      | SES      |  |   |   |  |
| ADD E-MA                                                      | AIL ADDRES                                      | SES      |  |   |   |  |
| ADD E-M/                                                      | AIL ADDRES                                      | SES      |  |   |   |  |
| ADD E-MA                                                      | AIL ADDRES                                      | SES      |  |   |   |  |
| ADD E-M/                                                      | NIL ADDRES                                      | sent to: |  |   |   |  |
| ADD E-MA                                                      | as will be                                      | sent to: |  |   |   |  |
| ADD E-M/<br>Invitation<br>Invite as                           | ns will be<br>Member                            | sent to: |  | ~ |   |  |
| ADD E-M/                                                      | ns will be<br>Member                            | sent to: |  | × | × |  |
| ADD E-M/<br>Invitation<br>Invite as<br>egnasal@               | ns will be<br>Member<br>syr.edu                 | sent to: |  | × | × |  |
| ADD E-M/<br>Invitation<br>Invite as<br>egnasal@<br>SEND INVIT | ANIL ADDRESS<br>As will be<br>Member<br>syr.edu | sent to: |  | ~ | × |  |
| ADD E-M/<br>Invitation<br>Invite as<br>egnasal@<br>SEND INVIT | ANIL ADDRESS<br>As will be<br>Member<br>syr.edu | sent to: |  | ~ | × |  |

## View your current roster under the "Current" tab.

| lana   | ge Roster                           |             |           |   |
|--------|-------------------------------------|-------------|-----------|---|
| CURRE  | ENT PENDING PROSPECTIVE TERMS AND C | ONDITIONS   |           |   |
| Î      | END MEMBERSHIP                      |             | Search    | Q |
| Select | First Name ÷                        | Last Name ¢ | Positions |   |
|        | Aaron                               | Hall        |           | 1 |
|        | Adam                                | Campos      |           |   |
|        | Adam                                | Cohen       |           |   |
|        | Adam                                | Sperling    |           | 1 |
|        | Adam                                | Lewis       |           |   |
|        | AJ                                  | Myers       |           |   |
|        | Akash Kumar                         | Singh       |           |   |
|        | Alevtyna                            | Dimova      |           | 1 |
|        | Alex                                | Malanoski   |           | 1 |
|        | Alex                                | Levy        |           |   |
|        | Alex                                | Сао         |           |   |
|        | Alex                                | Miele       |           |   |

### View and resend pending invitations to prospective members.

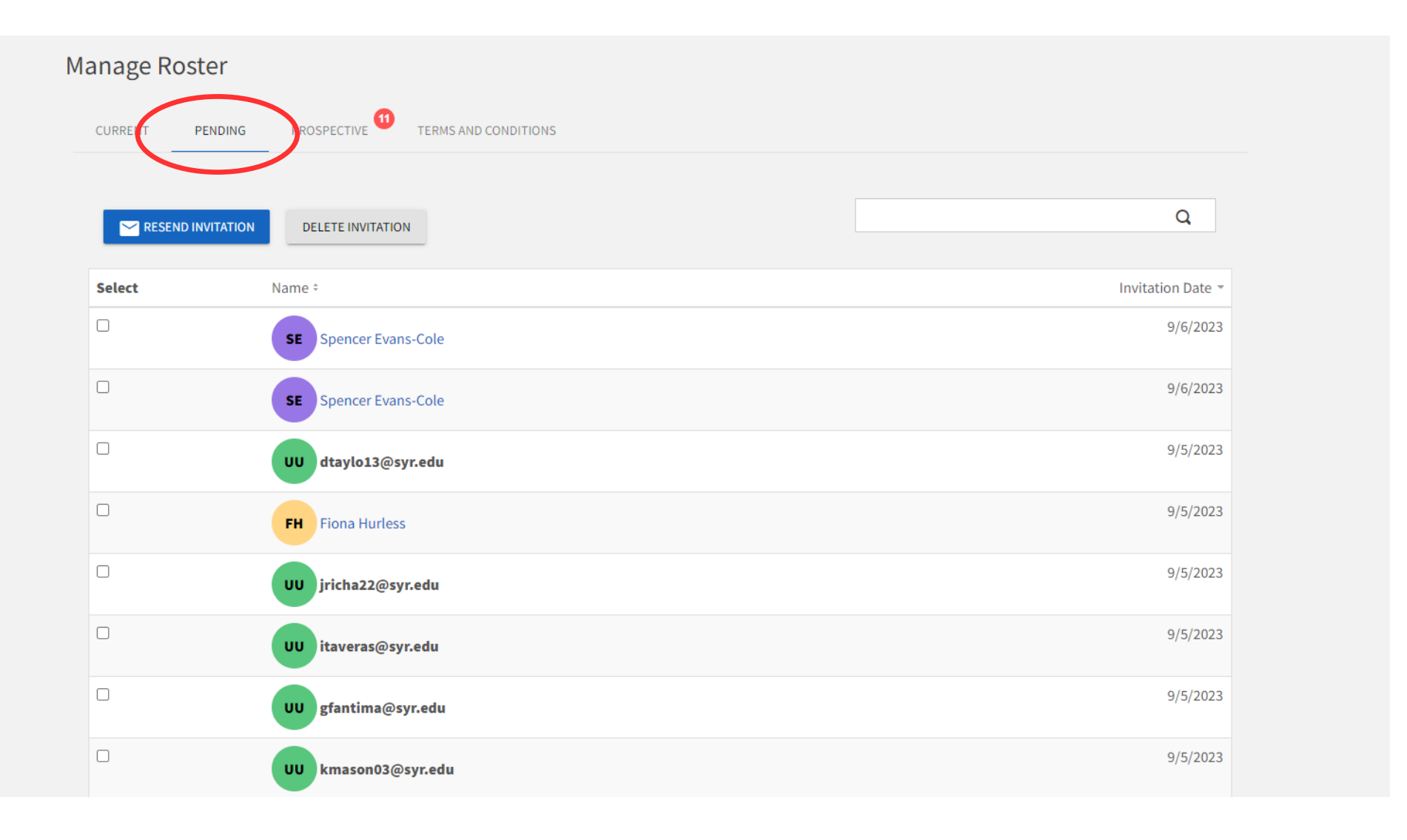

### Accept or deny membership requests under the "Prospective" tab.

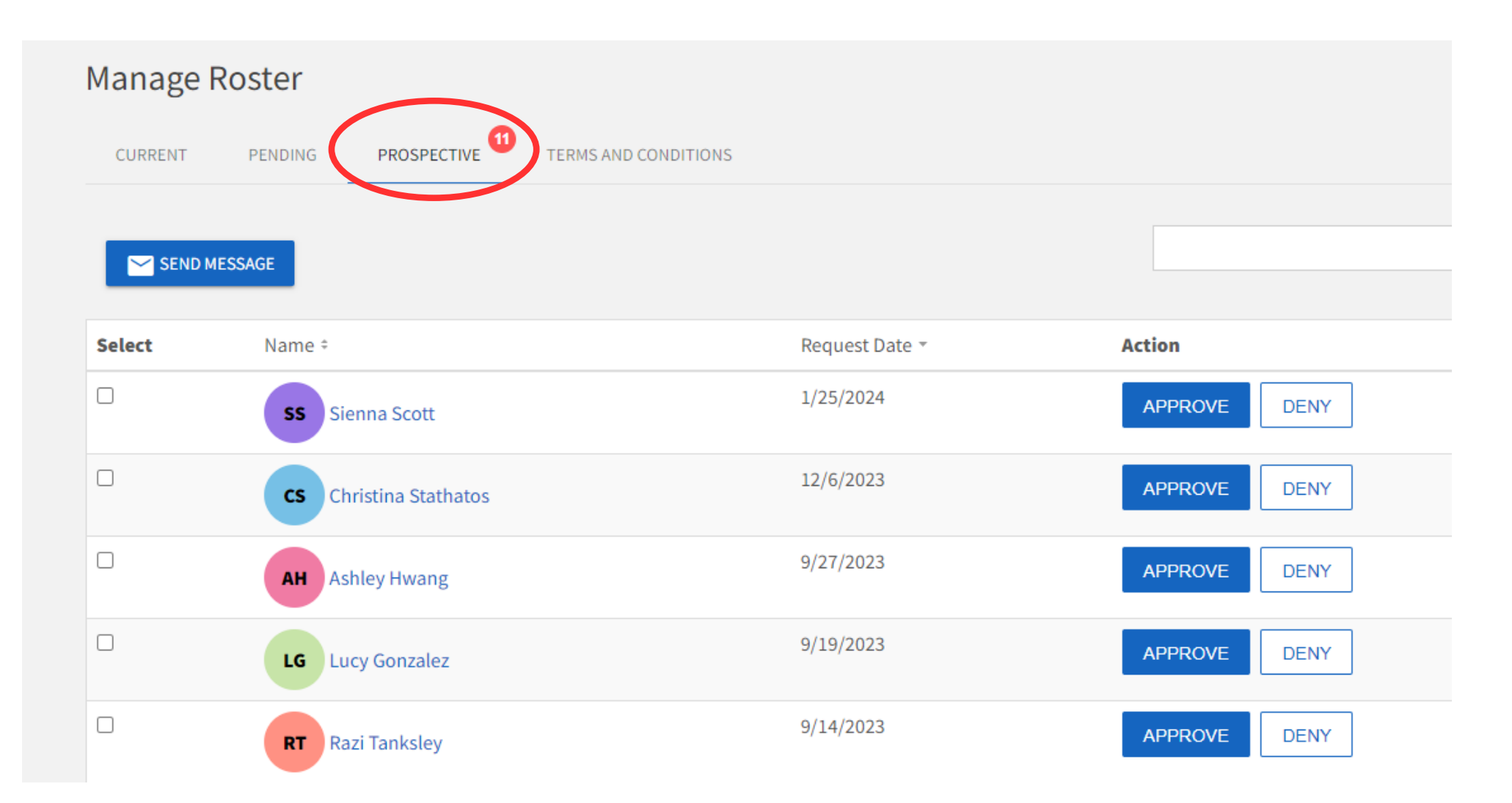

| Mana   | ge Roster                                 |             |           |                   |
|--------|-------------------------------------------|-------------|-----------|-------------------|
| CURF   | RENT PENDING PROSPECTIVE TERMS AND CONDIT | IONS        |           |                   |
|        | END MEMBERSHIP                            |             | Search    | Q                 |
| Select | First Name ÷                              | Last Name ÷ | Positions | $\frown$          |
|        | Aaron                                     | Hall        |           | $\langle \rangle$ |
|        | Adam                                      | Campos      |           | í                 |
|        | Adam                                      | Cohen       |           | 1                 |
|        | Adam                                      | Sperling    |           | 1                 |
|        | Adam                                      | Lewis       |           | 1                 |
|        | LA                                        | Myers       |           | 1                 |
|        | Akash Kumar                               | Singh       |           | 1                 |
|        | Alevtyna                                  | Dimova      |           | 1                 |
|        | Alex                                      | Malanoski   |           | 1                 |
|        | Alex                                      | Levy        |           | 1                 |
|        | Alex                                      | Сао         |           | 1                 |
|        | Alex                                      | Miele       |           | 1                 |

# Select the pencil icon to edit position titles of members.

Scroll through the listed options to assign different positions to members.

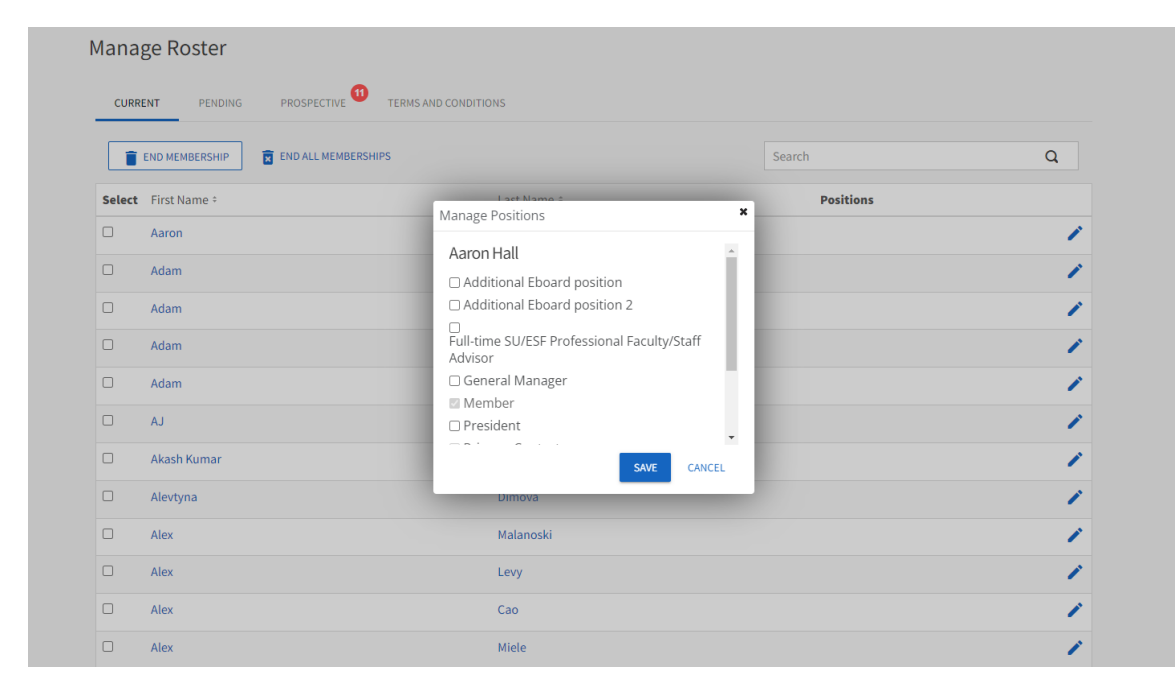